**FIRST IN CHANGE** 

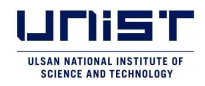

# 2022학년도 전기(2차) 대학원과정 신입생 입학전형 최종 합격자 등록 안내

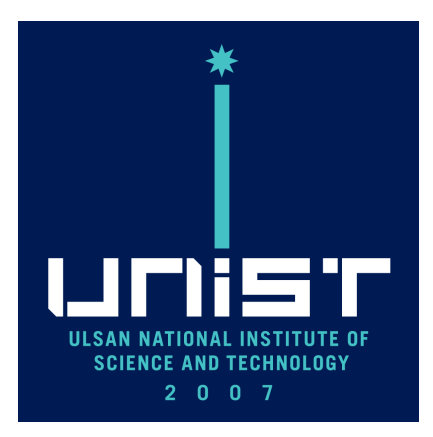

### 2021. 12.

입학처 입학팀

### 1 최종 합격자 발표 및 등록 안내(전기 2차 대상)

#### □ 최종 합격자 조회 방법

가. 최종 합격자 발표: 2021.12.28.(화) 14:00 (한국 표준 시)

- 나. 울산과학기술원 대학원 입학 홈페이지(https://adm-g.unist.ac.kr/) 접속
- 다. 합격여부 조회: 최종 합격자 조회 배너 또는 팝업 클릭 → 지원자 정보 입력 → 합격자 조회

| 2022학년도 전기                          | 기 2차 대학원과정 신입생                     |
|-------------------------------------|------------------------------------|
| 입학전형                                | 최종 합격자 발표                          |
|                                     |                                    |
|                                     |                                    |
| . 발표일시: 2021.12.2                   | 8.(화) 14:00                        |
| . 조회 시 입력정보: 수                      | 험번호, 성명, 국적, 생년월일, 성별              |
| . 1단계 합격자 <u>조회</u> : 비             | 바로가기                               |
| GO <sup>2</sup> 2                   | 2030년 세계 10위권                      |
|                                     |                                    |
|                                     |                                    |
| Graduate Admission Result(대학원       | 과정)                                |
| 2022 Spring 2nd Graduate Admin      | ssion                              |
| Click here for the announcement(    | (Final)                            |
|                                     |                                    |
| Graduate School of Technology an    | d Innovation Management(기술경영전문대학원) |
| 2022 Spring 2nd Graduate Admis      | ssion                              |
| Click here for the announcement(    | (2nd)                              |
| Graduate School of Creative Desig   | n Engineering(전문대학원)               |
| Fall                                |                                    |
| Click here for the announcement     |                                    |
| Graduate School of Interdisciplinar | ry Management(융합경영대학원)             |
| 2022 Spring 2nd Graduate Admis      | ssion                              |
| Click here for the announcement(    | (2nd)                              |
| uniar F                             | IRST IN CHANGE                     |
|                                     |                                    |
|                                     |                                    |
|                                     |                                    |
|                                     | 2022학년도                            |
|                                     | 대학원과정                              |
|                                     | 적기 2차                              |
|                                     |                                    |
| Application number                  |                                    |
| Name                                |                                    |
| Nationality                         |                                    |
| Hauonanty                           |                                    |
| Birthday(yyyy.mm.dd)                |                                    |
| Birthday(yyyy.mm.dd)<br>Gender      |                                    |

\* 지원자 정보: 수험번호, 성명, 국적, 생년월일, 성별

\* 인공지능학 수험번호 중 중간의 O는 숫자 '0'이 아닌 알파벳 대문자 'O'임

#### □ 최종 합격자 입학 등록 방법

가. 등록 방법: 전기 1차 등록생은 조회 및 제출 불필요

- 1) 등록 시: 등록 서약서(확약서) 제출 버튼을 클릭하여 합격자 관련 정보 확인 후 온라인 상 등록 서약서 제출로 등록 완료
- 2) 미등록 시: 합격자 조회 후 창 닫기(등록 서약서 확인 및 제출 불필요)

\* 등록 기한 내 입학 등록 서약서(확약서) 미제출 시 미등록으로 간주

나. 등록 기간: 2021.12.28.(화) 14:00 ~ 2022.1.4.(화) 16:00 (한국 표준 시) 다. 등록 서약서(확약서) 제출 방법(절차)

| u are a successful car | ndidate of interview screening.   |            |
|------------------------|-----------------------------------|------------|
|                        |                                   |            |
| Name:                  |                                   |            |
| Applicant Number:      |                                   |            |
| Nationality:           | Republic of Korea                 |            |
| Accepted Scholarship:  | Government                        |            |
| Accepted Degree:       | Combined Master's-Doctoral Course | Click Here |
| Accepted Major:        | Disaster Management Engineering   |            |
| Result                 | Accepted                          |            |

UNIST Graduate Admission Registration Confirmation

o Admission Information

| Categories            | Details                    |
|-----------------------|----------------------------|
| Admissions            | 2022 Spring 2nd            |
| Application Number    | 22221A1XX                  |
| Name of Applicant     | Hong Gil Dong              |
| Date of Birth         | 1997.00.00                 |
| Admission Scholarship | Government                 |
| Admission Degree      | Combined Master's-Doctoral |
| Admission Major       | Mechanical Engineering     |

above, I have finally passed UNIST's graduate program

As above, I have finally passed onton's students program admissions process. Therefore, I would like to enroll in the graduate program according to the admission procedure of UNIST. As a student of UNIST, I acknowledge the student's rights and obligations. I also pledge to obey the regulation and rules of UNIST faithfully.

Date of confirmation: 2021.12.30. Name of Student: Hong Gil Dong (Signature)

#### To UNIST PRESIDENT

| I have confirmed the above information and express my intention<br>to enroll in UNIST's graduate program.  (Please Check the box) |
|----------------------------------------------------------------------------------------------------|
| Submit                                                                                                    |

| u are a successione              | Message              |      |  |
|----------------------------------|----------------------|------|--|
| lame:                            | 👦 메시지                |      |  |
| pplicant Number:<br>lationality: | Submission completed |      |  |
| ccepted Scholarship              |                      |      |  |
| ccepted Major:                   |                      |      |  |
| esult:                           |                      | [달기] |  |

- \* "Submission completed"라는 메시지가 뜨면 합격자의 등록 서약서(확인서) 제출 완료가 확인된 것입니다.
- \* 합격자 등록 서약서(확인서) 제출 이후에는 등록 취소가 되지 않으며, 등록후
   포기를 원하실 경우에는 입학팀으로 연락을 주시기 바랍니다.
- 라. 최종 합격자 등록에 따른 신입생 등록 납부금은 추후 재학생 등록금 납부 기간에 학사팀에서 징수 예정

\* 등록 서약서(확약서) 제출로 등록이 확인된 인원에 대해 납부금 고지서 발급 예정 마. 등록후포기: 입학 등록(등록 서약서 제출) 후 타 대학 입학, 취업, 개인사정 등으로 등록을 포기하고자 할 경우 입학팀으로 메일 송부

- 1) 메일 송부: adm-g@unist.ac.kr
- 2) 메일 제공정보: 성명, 수험번호, 생년월일, 학위과정, 전공

3) 입학팀에서 지원자의 등록후포기 의사 파악 후 등록포기서 양식 송부

4) 지원자 양식 작성 후 출력하여 자필 서명 후 PDF 파일 스캔 회신 바. 관련문의: 052-217-1123 (입학팀 대학원 담당자)

#### □ 등록 납부금 납입 방법 안내

- 가. 납부금 납입기간: 2022.2.22.(화)~24.(목)
  - 1) 국비장학생: 0원 등록
  - 2) UNIST장학생, 일반장학생: 실 금액 납부
- 나. 등록 납부금 고지서 출력: 2022.2.21.(월)~24.(목)
- 다. 납부금 납입방법: 계좌이체(경남, 국민, 농협) 또는 카드사(경남 BC, 국민카드, 신한카드) 납부 중 택1
- 라. 분납신청
  - 등록금 수납 1주일 전 분납 신청기간 부여, UNIST 대표 홈페이지 통해 안내(http://unist.ac.kr)
  - 2) 국비장학생/일반장학생: 일시납 또는 2,4차 분납 가능
  - 3) UNIST장학생: 일시납 또는 2,4,6차 분납 가능
- 마. 관련문의: 052-217-1115 (학사팀 등록금 담당자)

### 2 해외대학 졸업생 아포스티유(Apostille) 제출

#### □ 아포스티유(Apostille) 제출(붙임 2 참조)

가. 해외대학 학위 취득 최종합격 등록자의 경우 학력증명을 위한 아포스티유
 를 제출해야 함

\* 최종 합격자 등록 후 아포스티유(Apostille) 미제출 시 합격이 취소될 수 있음

- 나. 학위증명서 및 성적증명서 아포스티유 입학 시 제출(전기 1차 합격자 동일) \* 제출기한: ~2022.1.19.(수)
- 다. 개인 학력증명 아포스티유 발급본 수령 후 등기우편 또는 직접 제출로 UNIST 입학팀에 제출
- 라. 아포스티유 제출처: 울산 울주군 유니스트길 50, 울산과학기술원 대학 본부(201동) 입학팀(105호) \* 우편번호: 44919
- 마. 관련문의: 052-217-1126 (입학팀 대학원 학력조회 담당자)

### 3 전공별 연구실 배정 및 커리큘럼 등 문의 안내

### \* 전공별 개설 교과목 및 커리큘럼, 소속 학과 관련 사항은 해당 전공별 문의처로 연락하시기 바랍니다.

#### 🗌 공과대학

- 가. 기계공학: 052-217-1806
- 나. 도시건설공학, 재난관리공학, 환경과학공학: 052-217-1803
- 다. 신소재공학: 052-217-1802
- 라. 반도체소재부품공학(반도체 소재·부품 대학원): 052-217-1804
- 마. 에너지화학공학(SK on 특별전형 포함), 원자력공학: 052-217-1807

#### □ 정보바이오융합대학

가. 디자인학, 인공지능학(인공지능대학원), 컴퓨터공학: 052-217-1846
나. 바이오메디컬공학(IBS 특별전형 포함), 생명과학: 052-217-1845
다. 산업공학, 전기전자공학: 052-217-1847

#### □ 자연과학대학

가. 물리학, 응용물리학: 052-217-1882

- 나. 수리과학: 052-217-1884
- 다. 화학: 052-217-1883

#### □ 경영과학부

가. 경영과학: 052-217-3666

### 4 생활관(기숙사) 입사 안내

#### □ 생활관 입사 신청

가. 생활관 입사신청 공지: 추후 생활관 홈페이지 공지(2022년 1월 중)

- 나. 정확한 신청일시, 신청방법, 결핵검진서 업로드, 합격자 발표, 생활관비 납부 등 생활관 신청에 필요한 관련 절차는 생활관 입사신청 공지를 통해 반드시 확인해야 함
  - \* 생활관 입사를 위해서는 결핵 검진서를 반드시 생활관 홈페이지에 업로드해야 하며,
     자세한 내용은 생활관 홈페이지에 게시될 공지문을 참조하기 바람(2022년 1월 이후
     수검 결핵검진만 유효)

\* 코로나19 검체 검사를 받아 음성일 경우에만 입사 가능(입사 3일 전 검사해야 유효)

다. 생활관 홈페이지: https://dorm.unist.ac.kr

\* 생활관 신청 시 '수험번호'로 로그인(생활관 홈페이지 내 별첨 생활관 신청매뉴얼 참조) 라. 관련문의: 생활관 운영센터 052-217-6976 또는 052-217-6951

\* 생활관은 운영현황에 따라 방 배정을 받지 못할 수도 있음

### 5 오리엔테이션 및 수강신청(학번조회) 안내

#### □ 신입생 오리엔테이션

- 가. 학사팀: 전체 신입생 대상으로 오리엔테이션 자료 배부(이메일)
   나. 단과대학/학부: 필요 시, 단과대학별 혹은 학과별로 오리엔테이션 실시 (온라인 또는 오프라인)
- 다. 관련문의: 학사팀 052-217-1116

#### □ 수강신청

- 가. 일시: 2022.1.27.(목)~28.(금)
- 나. 상기 기간에 수강신청을 하지 못한 학생은 정정기간에 수강신청 가능 <u>\* 수강 정정기간: 개강 첫 주, 2022년 2월 28일(월)~3월 4일(금) 예정</u> 다. 관련문의: 학사팀 052-217-1114

#### □ 신입생 학번조회

- 가. 2022년 1월 중 대학원 입학 홈페이지에서 입학생 본인 학번 확인
- 나. 확인방법: 대학원 입학 홈페이지 접속 → 학번조회 배너(링크) 클릭 →
   대학원과정 클릭 → 본인 기본정보 입력 → 학번 확인
- 다. 관련문의: 학사팀 052-217-1116
  - \* 입학생의 학번은 2022학년도 전기 최종 합격생 등록 확인이 종료된 이후 생성될
     예정입니다. 2022년 1월 24일(월) 이후 확인하시기 바랍니다.

# 6 건강진단서 제출(필수) 안내

### □ 신입생 건강진단서 제출

가. 제출서류: 흉부 X-ray 검진 결과

- \* 모든 신입생은 기숙사 입소와 무관하게 결핵검진(흉부 X-ray) 결과(결과지, 진단서, 소견서 모두 가능)를 제출하여야 하며 2022년 1월 이후 검진 결과만 제출 가능
- 나. 검진기관: 거주지 인근 병원 또는 의원
- 다. 제출기한: 2022.02.25.(금)까지
- 라. 제출처
  - 1) 기숙사 미 입소생: 대학본부(201동 B103호) 헬스케어센터로 제출
  - 2) 기숙사 입소생: 생활관 홈페이지(https://dorm.unist.ac.kr/member/login) 에 결과 업로딩 제출

마. 관련문의

- 1) 기숙사 미 입소생(헬스케어센터): 052-217-4012
- 2) 기숙사 입소생(생활관운영센터): 052-217-6976 또는 052-217-6951

### 7 장학 및 학자금 대출 안내

#### □ 장학 안내

가. 장학금액: 수업료 전액(국비장학생)

- \* UNIST장학생: 최종합격자는 등록금을 자비로 납부하고, 학기 중에 학연장려금 (Stipend) 지급 시, 등록금에 해당하는 금액을 분할하여 보전 지원함
- 나. 장학대상
  - 1) 수업연한 내 재학 중인 학생
  - 2) 직전학기 최소 3학점 이상을 취득하고, 학사경고(GPA 3.0/4.3)를 받지 아니한 학생
  - 3) 단, 국비장학 신입생은 입학 첫 학기에 한해 수업료 전액 사전 감면
- 다. 장학금 지급 기간 및 장학금 관련 세부사항은 대학원 신입생 오리엔테이션 에서 안내 예정
- 라. 관련문의: 052-217-1138, scholarship@unist.ac.kr (학생팀 장학 담당)

#### □ 학자금 대출 신청 안내

※ 대출금리: 1.70%(변동가능)

- ※ 한국장학재단 학자금 포털사이트: www.kosaf.go.kr
- ※ 문의: 한국장학재단 콜센터 1599-2000
- 가. 등록금 대출 신청기간: 한국장학재단 일정에 따름
  - 1) 신청기간: 한국장학재단 일정에 따름
  - 2) 실행기간: 한국장학재단 일정에 따름
    - \* 대학 등록금 수납시간 이내
- \* 한국장학재단 일정 확정 시 별도 안내(2022년 1월 중으로 예상) 나. 생활비 대출
  - 1) 생활비 대출 신청기간: 한국장학재단 일정에 따름
  - 2) 실행기간: 한국장학재단 일정에 따름
    - \* 신입생은 등록금 대출기간 이후 생활비 대출 가능
    - \* 일정 확정 시 별도 안내(2022년 1월 중으로 예상)

다. 신청방법

- 1) 로그인: 학생이 홈페이지(http://www.kosaf.go.kr/) 방문 로그인(아이디, 비밀번호), 공인인증서 필요
- 2) E-러닝 교육이수, 든든학자금 채무자 신고(기존 든든학자금 대출자 중 당해연도 채무 미신고자만 해당)
- 3) 서류 제출 대상자인 경우 해당서류를 한국장학재단 홈페이지 로그인
   → 학자금대출 → 학자금대출 신청 → 서류제출 현황 → 학자금유형
   선택 후 서류제출 버튼 클릭 → 스캔한 이미지파일 등록(가구원정보
   제공동의 필수)
- 4) 학생의 신청 상태가 기금승인 또는 대출승인이 되어야 함
- 5) 학교의 등록기간 안에 학자금포털에 들어가서 대출실행 클릭
- 라. 기타 사항
  - 신입생이 기납부 등록금 및 생활비를 대출하고자 하는 경우 대학 등록 여부 확인 후 대출 가능
  - 학자금 대출 희망 시 학생팀에서 한국장학재단으로 등록 정보 업로드
     후 대출 진행
- 마. 관련문의: 052-217-1138, scholarship@unist.ac.kr (학생팀 장학 담당)

### 8 연구실안전관리 사전 안전교육(필수) 안내

### □ 연구실안전관리 온라인 사전 안전교육 안내: 필수교육(붙임 3 참조)

가. 교육목적: 신규 연구활동종사에 대한 안전의식 함양 및 안전에 대한 최소 한의 기본지식 습득

- 나. 교육대상자: 신규연구활동종사자(학부생/대학원생/교원/연구원/직원)
  - \* 경영학과 및 경영대학원 제외
- 다. 교육시간: 3시간(필수·기본안전교육 3과목)

#### \* 시스템 등록 후 즉시 교육 이수 요망

라. 관련문의: 052-217-1542(연구실안전팀)

접속방법 '모바일 접속' \*링크설정"에서 Lab Safety "포털 메인화면" 하단 URL: msafety.unist.ac.kr 아이콘 생성 후 클릭 연구실안전관리 클릭 또는 QR코드 스캔 주요서비스 1 100 - e메일 - 전자결재 - 도서관 Lab Safety - IT 서비스 - 연구실안전관리 msafety.unist.ac.kr 안전관리시스템 홈페이지 접속 후 "연구실안전교육" 클릭 연구실만전관리시스템 0121223 실험실 안전국재 022428428428 1 MONTHE 21212328488 MSDS 2012.41 Safety Edu Safety 器経 연구실안전교육 모바일안전교육 휴일운영관리 교육 과정명 확인 및 언어 선택 연구실 안전교육 연구실안전교육 과정 안내 및 선택 사전안전교육 💙 (※이수해치 않는 안전교육은 과정을 변경하여 이수할 수 있습니다.) 78-54 121 2021.00.00 ~ 2021.00.00 교육기간 과정구성 안전교육 수강 현황 교육전성상태 > 과옥선택 언어 선택 후 선택과목을 성장하세요. ction language, choose the elective courses (After sele ● 반국0((Korean) ○ S0((English)

#### 접속방법

| ę                                                                                                | 친구실 안전교육                                                                           |                   |                |                |                |                           |
|--------------------------------------------------------------------------------------------------|------------------------------------------------------------------------------------|-------------------|----------------|----------------|----------------|---------------------------|
| 21                                                                                               | 구심안전교육 과정 안내 및 선택                                                                  |                   |                |                |                |                           |
| 마정무                                                                                              | : 사전안전교육 ✔ (×이수하지 않는 완전교=                                                          | L은 과정을 변경하여 이수    | 말 수 있습니다       | 1.3            |                |                           |
| 247                                                                                              | IZ! 2021.00.00 ~ 2021.00.00                                                        |                   |                |                |                |                           |
| 4 X H L                                                                                          | P-dd                                                                               |                   |                |                |                |                           |
|                                                                                                  |                                                                                    |                   |                |                |                |                           |
| 1 2                                                                                              | 전교육 수강 현황                                                                          |                   |                |                |                |                           |
| (안<br>교육)                                                                                        | 전교육 수강 현황<br>3학상대 > <mark>교육수강</mark>                                              |                   |                |                |                |                           |
| (원)<br>교육:<br>번호                                                                                 | 전교육 수강 현황<br>3행상태 > <mark>교육수강</mark><br>과북방(교육내용)                                 | 시간(문)             | 반정시간           | 24             | 과목변경           | 수강여부(수강일)                 |
| 1<br>2<br>2<br>2<br>2<br>2<br>2<br>2<br>2<br>2<br>2<br>2<br>2<br>2<br>2<br>2<br>2<br>2<br>2<br>2 | 전교육 수강 현황<br>3명상태 : <mark>교육수압</mark><br>과목방(교육내용)<br>연구실안전 및 일반적 위험상              | 421(22)<br>15     | 안정서간<br>1      | ₩.44<br>₩.44   | 과옥변경           | 수강여부(수강일)<br>수강해기         |
| 인<br>교육2<br>번호<br>1<br>2                                                                         | 전교육 수강 현황<br>3명상태 > <mark>교육수압</mark><br>과목방(교육내용)<br>연구율안전 및 일반적 위험상<br>연구율 사고 해방 | 시간(원)<br>15<br>15 | 인정시간<br>1<br>1 | 보류<br>방수<br>방수 | 과목변경<br>-<br>- | 수강여부(수강일)<br>수강하기<br>수강하기 |

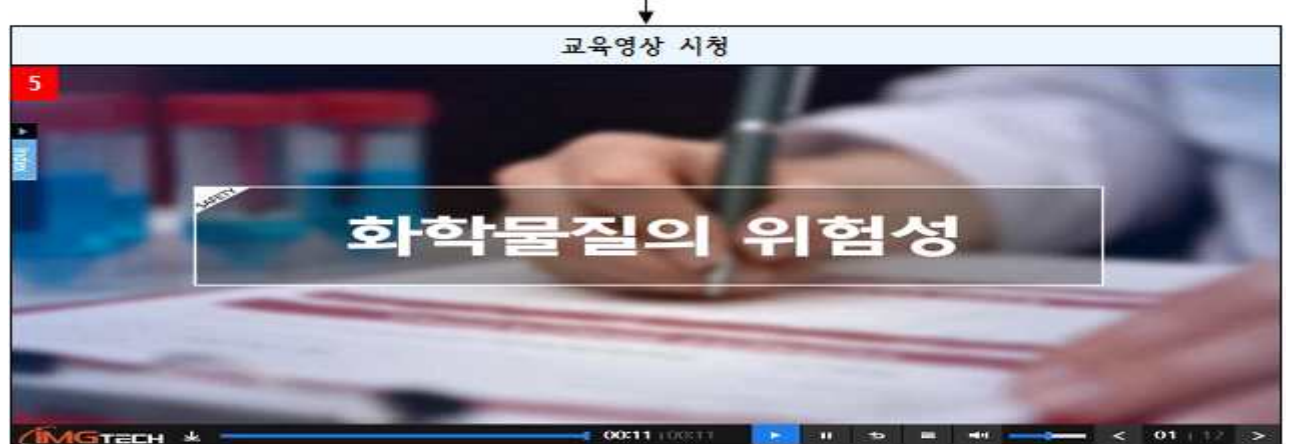